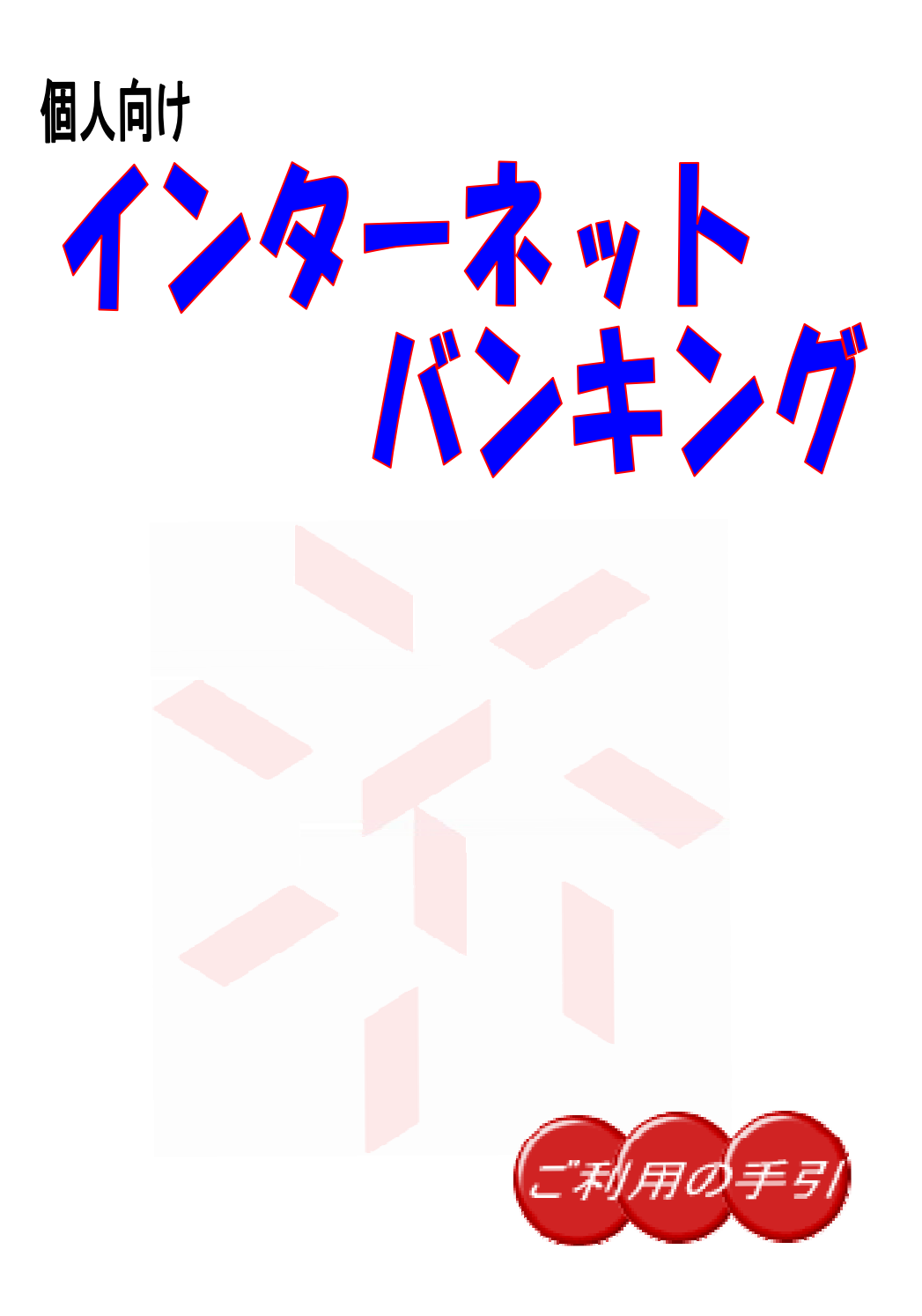

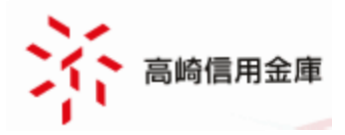

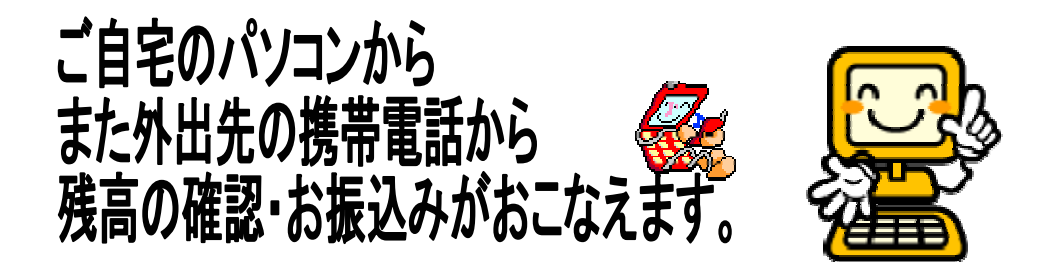

振込手数料が窓口よりお得です。

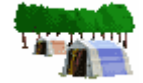

曜日や時間を気にせずお取引が出来ます。

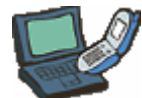

簡単な操作で振り込みサービス・残高照会等をご利用い ただけます

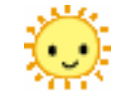

振込は当日扱いだけではなく、振込日をご指定いただく 予約振込もできます。

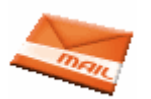

取引のつど、取引内容を E メールにより、PC・携帯に 通知します

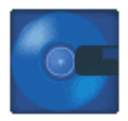

専用のソフトウェアは不要です。

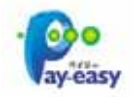

pay-easy(税金・各種料金の払い込み)サービ スもご利用いただけます。

# Internet Banking

目次

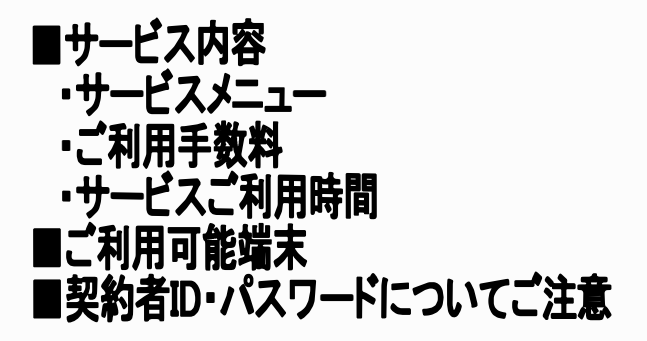

## 第一世ス内容のご露向

| サー           | -ビスメニュー     |                                       |  |
|--------------|-------------|---------------------------------------|--|
| 残高照会         |             | お取引口座の、現在残高・支払可能残高・前日残高・前月末残高をご照会い    |  |
|              |             | ただけます。                                |  |
| 入出金明細照会      |             | お取引口座の取引明細を、通帳イメージで当日を含む50日分(最大100明細) |  |
|              |             | をご覧いただけます。                            |  |
|              |             | 明細は、ダウンロード(CSVファイル)することも可能です。         |  |
|              | 振 込         | 当金庫や他の金融機関の口座へ振込ができます。                |  |
|              |             | 即時のお振込、および1ケ月以内の営業日を指定した振込予約ができます。    |  |
| 振            | 振込結果照会      | WEBバンキングで行った振込取引の結果を照会します。            |  |
| 込            | 振込予約照会      | WEBバンキングで振込予約した明細を照会します。              |  |
|              | 振込予約取消      | WEBバンキングで行った振込予約を取り消します。              |  |
|              | 振込先メンテナンス   | 振込先口座情報のメンテナンス(追加・修正・削除)を行います。        |  |
| 定期預金取引       |             | すでにお持ちの「通帳式定期預金口座」に、スーパー定期、期日指定定期・自   |  |
| (パソコン取引のみ取扱) |             | 由金利(大口)定期預金の預け入れがご利用いただけます。           |  |
|              |             | ご指定の振替先口座(定期預金口座)照会がご利用いただけます。        |  |
| 料金           | 収納          | 公共料金や税金、また、様々な料金の払込みができるサービスです。       |  |
|              |             | Pay-easy(ペイジー)マークが記載されている請求書が対象です。    |  |
|              | ログインパスワード変更 | WEBバンキングで利用するログインパスワードを変更します。         |  |
|              | 利用限度額変更     | 振込取引の限度額情報(都度振込限度額・累計振込限度額)を変更します。    |  |
| 契約情報変更       | 契約者氏名変更     | WEBバンキングで表示するお客様のお名前を変更します。           |  |
|              |             | ご利用口座の口座名義の変更は、窓口での申込が必要となります。        |  |
|              | IB取引中止      | WEBバンキングでの取引を一時中止します。                 |  |
|              |             | 中止しますと、インターネットバンキングの全ての取引が停止します。      |  |
|              |             | 取引中止の解除については、お取引店窓口にてお手続きください。        |  |
|              | Eメール設定      | メールアドレス、Eメール通知サイクル、金庫からのお知らせ(Eメール)要否、 |  |
|              |             | および支払元口座の取引通知メールについて設定します。            |  |
| 取引履歴照会       |             | お客様のWEBバンキングでのご利用履歴を照会します。            |  |

| ご利用手数料(消費税込) |          |       |       |  |
|--------------|----------|-------|-------|--|
| サービス基本手数料    |          | 無料    |       |  |
|              | 振込先      | 振込金額  | 振込手数料 |  |
|              | お取引店内口座宛 | 無料    |       |  |
| 振认手数料        | 当金庫本支店宛  | 3万円未満 | 無 料   |  |
|              |          | 3万円以上 | 無 料   |  |
|              | 他金庫·他行宛  | 3万円未満 | 160 円 |  |
|              |          | 3万円以上 | 330 円 |  |

| サービスご利用時間    |         |            |            |            |
|--------------|---------|------------|------------|------------|
| サービス取引       |         | 平 日        | 土曜日        | 日曜・祝日      |
| 口应昭合# レ゙フ    | 残高照会    | 7:00~23:00 | 8:00~22:00 | 8:00~21:00 |
|              | 入出金明細照会 | 7:00~23:00 | 8:00~22:00 | 8:00~21:00 |
|              | 当日指定振込  | 7:00~23:00 | 8:00~22:00 | 8:00~21:00 |
| 資金移動取引サービス   | 予約振込    | 7:00~23:00 | 8:00~22:00 | 8:00~21:00 |
|              | 予約振込取消  | 7:00~23:00 | 8:00~22:00 | 8:00~21:00 |
| 定期預金取引サービス   |         | 7:00~23:00 | 8:00~22:00 | 8:00~21:00 |
| 収納サービス(ペイジー) |         | 7:00~22:45 | 8:00~21:45 | 8:00~20:45 |
| 取引履歴照会サービス   |         | 7:00~23:00 | 8:00~22:00 | 8:00~21:00 |

保守点検のため、ご利用を休止する場合がございます。

### NRDSES

- ・インターネット接続が可能なパソコン・スマートフォン
- ・本サービス対応の携帯電話

■推奨するパソコンの OS とブラウザのバージョンについて

#### windows OS

| OS                               | Internet<br>Explorer | プラグインソフト                |
|----------------------------------|----------------------|-------------------------|
| Windows 7 SP1 (32bit 版/ 64bit 版) | 10.0                 | Adobe Reader            |
| Windows 8 (32bit 版/ 64bit 版)     | 10.0                 | (入出金明細照会結果を印刷する場合/      |
| Windows 8.1(32bit 版/ 64bit 版)    | 11.0                 | ローン、外貨サービスを利用する場合)      |
| Windows 10                       | 11.0                 | Adobe Flash Player 8 以上 |
|                                  |                      | (保有資産照会を利用する場合)         |

#### MAC OS

| OS          | Safari | プラグインソフト                                                                                                    |
|-------------|--------|----------------------------------------------------------------------------------------------------|
| Mac OS 10.7 | 6.X    | Adobe Reader                                                                                                    |
| Mac OS 10.8 | 6.X    | <ul> <li>〇〇田金明細照会結果を印刷9 る場合/</li> <li>ローン、外貨サービスを利用する場合)</li> <li>Adobe Flash Player 8 以上</li> <li>(保有資産照会を利用する場合)</li> </ul> |

スマートフォン

| OS          | ブラウザ            |
|-------------|-----------------|
| Android 2.3 | デフォルトのブラウザ      |
| ~           | (初期搭載されているブラウザ) |
| Android 8.0 |                 |
| iOS4        |                 |
| ~           |                 |
| iOS11       |                 |

#### ■ご利用できるモバイル(携帯電話)

| キャリア       | サービス       |
|------------|------------|
| NTT docomo | iモード       |
| au         | EZweb      |
| SoftBank   | Yahoo!ケータイ |

(一部の機種については本サービスをご利用できない場合があります

#### 「契約者ID・パスワード」について

本サービスではログイン時に「契約者ID」と「ログインパスワード」を入力し、振込等の資金移動時 には、さらに「資金移動用パスワード」を入力します。

#### 契約者ID

・本サービスにログインする際に使用する、お客様固有のID(英数字)です。

#### ログインパスワード

・本サービスにログインする際に使用するパスワード(6~12桁の英数字)です。

- ・お申込み時に、初回ログイン用のパスワードを申込書でご指定いただきます。
- ·初回ログイン時にパスワード変更画面が表示されますので、正式なパスワードに変更のうえご利用いただきます。
- ・ご利用開始後は「契約情報変更」メニューから随時変更できます。

#### 資金移動用パスワード

・振込等の資金移動取引を行なう際に使用するパスワード(10桁の数字)です。

- ・お申込み時に、申込書で10桁の数字をご指定いただきます。
  - (オール0、オール9等の同一数字は指定できません)
    - 10桁のうち画面上で指定された2つの桁の数字を入力します。
    - (指定される桁は毎回変わります)
    - <例> 7496205281
    - 左から3桁目と6桁目が指定された時 90 を入力 本サービスの「資金移動用パスワード」はテレホンバンキングと共通の為、既にテレホンバン キングをお申込み済で「資金移動用パスワード(会員番号)」を登録済みの場合は、本サービ スでも同じパスワードをご利用いただきます。(本サービスのお申込み時に、ご指定は不要で す)

#### ワンタイムパスワード

・ワンタイムパスワードをご利用のお客さまは、ログイン時及び振込等の資金移 動取引を行なう際にワンタイムパスワードの入力が必要になります。

・ソフトウェアトークンのご利用には、お申込は必要ありません。たかしんホームページ個人インターネットバンキングサービス「不正送金対策に!ワンタイムパスワードをご利用ください」に登録方法をご案内しております。

#### ご注意事項

- 「契約者ID」「パスワード」はお客様ご自身で厳重に管理してください。また、他人に内容を知られないようご注意ください。
- パスワードは 生年月日、電話番号、連続番号等の他人に知られやすい番号は使わないでく ださい。
- パスワードを規定回数以上連続して間違えますと、取引が中止されますのでご注意ください。
   その場合は所定の書面による届出が必要となります。
- ログインパスワードは、セキュリティ確保のため定期的に変更されることをお勧めします。

※高崎信用金庫のホームページ内、個人インターネットバンキングのページに於いて個人インターネット バンキングの操作体験ができます。

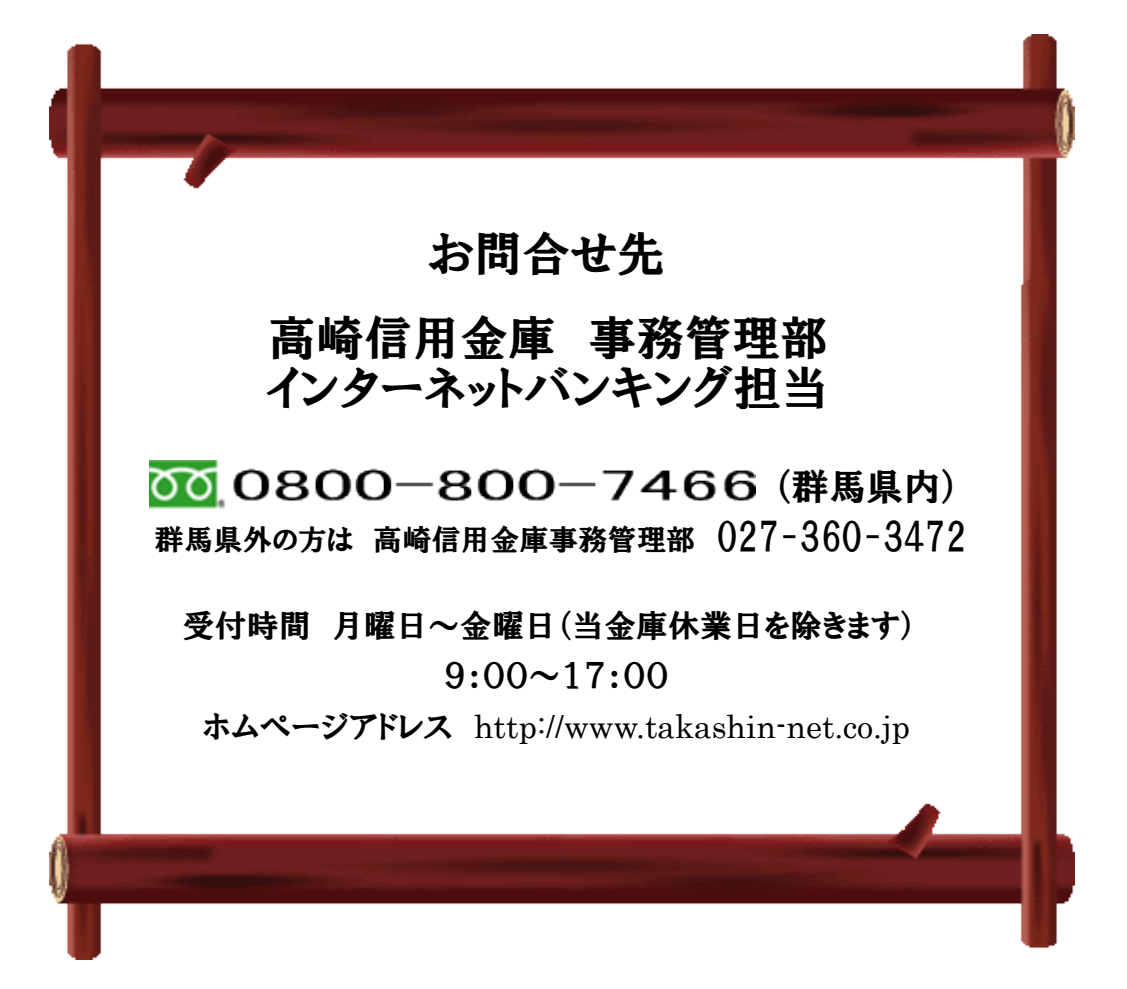